# TEXAS HIGHER EDUCATION ACCOUNTABILITY SYSTEM: INSTITUTIONAL PORTAL

Quick Start Guide

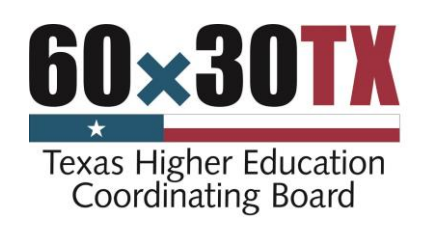

November 2020

## INTRODUCTION

Institutional data entry is where public institutions and certain non-public institutions will enter accountability data not collected elsewhere by the Texas Higher Education Coordinating Board. Report review is where institutions may provide comments regarding their institution's data for their accountability measures. Both institutional data entry and report review may be accessed through the Accountability System Institutional Portal. Before beginning, institutions will need to create an account with CBPass. Instructions for signing up for CBPass and logging into the Accountability Institutional Portal can be found in the CBPass Quick Start Guide, attached at the end of this guide.

## ACCESSING THE ACCOUNTABILITY INSTITUTIONAL PORTAL

1. Select *Institutional Login* from the THECB dropdown menu on the top ribbon of the Accountability System webpage, as shown below.

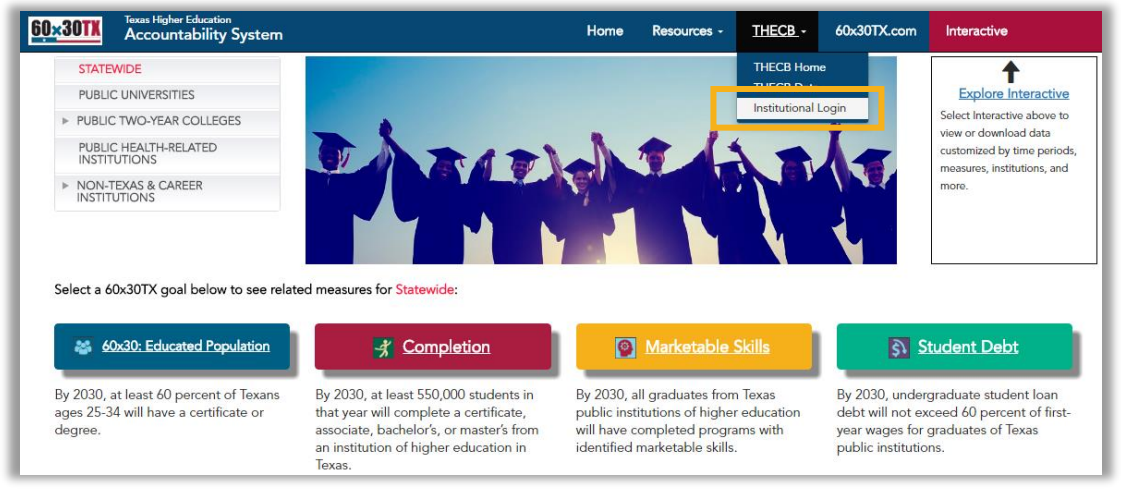

2. This will take you to the CBPass secure login window. Enter your credentials. Please remember that only one set of credentials may be associated with any given institution.

| CBPass Login                                  |
|-----------------------------------------------|
| Sign in with your CBPass Account              |
| *Username:                                    |
| *Password:                                    |
| Forgot your Username or Password?             |
| don't have an account? <u>create one now!</u> |

3. Within the Institution Portal, users may access institutional data entry, report review, and information about the Coordinating Board and the *60x30TX* strategic plan.

## ACCESSING INSTITUTIONAL DATA ENTRY

1. Once you have entered the Institution Portal, select *Institution Data* then *Enter Data*, as shown below.

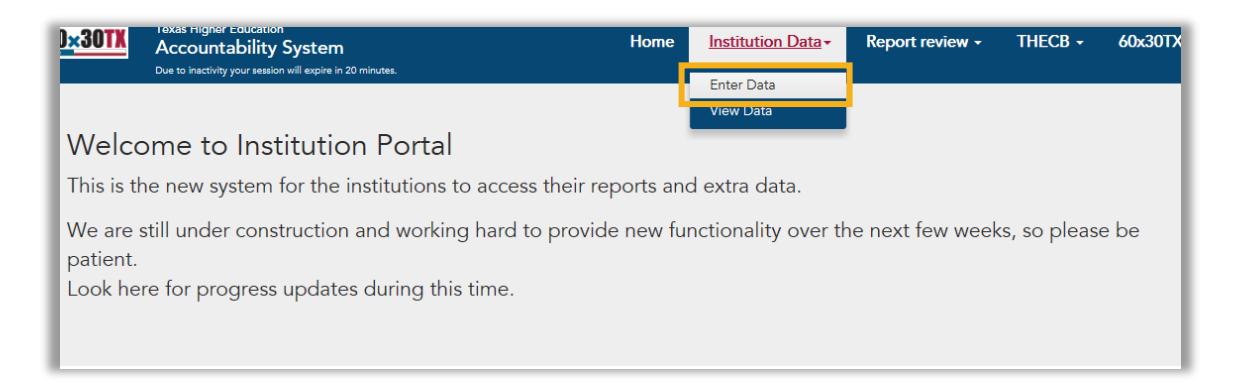

2. Select the fiscal year for which you will be entering the data. It is labeled *Accountability Year*, as shown below.

Note that options under *Accountability Year* are labeled as "Draft" or "Current." Data entered under the year labeled "Draft" designate information being collected for the next (upcoming) year to be posted in the Accountability System. They are not immediately visible to the public. The "Draft" year is only available as an option from late November through the end of the year (or in some cases into January). Each January, the Accountability System is advanced one year at which time the "Draft" year becomes the "Current" year and information that was entered under the "Draft" year becomes visible on the public website.

| <u>60×30TX</u> | Texas Higher Education<br>Accountability System<br>Due to inactivity your session will expire | <b>N</b><br>in 19 minutes. |
|----------------|-----------------------------------------------------------------------------------------------|----------------------------|
| Data           | Entry                                                                                         |                            |
| TEXAS          |                                                                                               | Y                          |
| Accountabi     | lity Year                                                                                     |                            |
| 2017 (Draft    | .) ~                                                                                          |                            |

The year labeled "Current" is the most recent year of information currently visible to the public in the Accountability System. If you make changes to data under the "Current" year, they will immediately be updated to the public website.

3. Once you have selected the year, you can begin selecting questions and entering data.

## DATA ENTRY QUESTIONS

Data can be entered through the Institution Portal for the following questions, which have been grouped by institution type:

#### **Public Universities**

Highlighted Excellent Programs Endowed Professorships Endowed Chairs Nobel Prize Winners and National Academies Name of Nobel Prize Winners and National Academies Other Faculty Awards Name of Faculty Award Recipients U.S. Patents Foreign Patents True and Term Endowments (\$ millions) Quasi Endowments (\$ millions) Date of Endowment Evaluation Marketable Skills Questions for Accountability

In the institutional portal for data entry, institutions will be asked to provide a brief narrative response related to the marketable skills goal. Specifically, respondents will be asked to describe how their institution helps students identify and communicate their marketable skills to employers and to share any recent modifications their institution has made in how it identifies marketable skills for its programs.

Note that, when applicable, there is an additional option, *Certification Statement for Emerging Research Universities*, where emerging research universities can certify their data.

| UX3UIN                                                                                                    | Texas Higher Educat<br>Accountabilit<br>Due to inactivity your ses                                                                                                    | ion<br><b>y Systen</b><br>sion will expire                  | <b>N</b><br>in 13 minutes.             |  |  |  |  |
|----------------------------------------------------------------------------------------------------|----------------------------------------------------------------------------------------------------|-------------------------------------------------------------|----------------------------------------|--|--|--|--|
| Data B                                                                                                    | Entry                                                                                                    |                                                             |                                        |  |  |  |  |
| TEVAS SI                                                                                                    |                                                                                                    | EDCITY                                                      | /                                      |  |  |  |  |
| TEAS ST                                                                                                    |                                                                                                    | EKSII                                                       | 1                                      |  |  |  |  |
| Accountability                                                                                                    | rear                                                                                                    |                                                             |                                        |  |  |  |  |
| 2017 (Draft)                                                                                                    |                                                                                                    | ~                                                           |                                        |  |  |  |  |
|                                                                                                    |                                                                                                    |                                                             |                                        |  |  |  |  |
| Ouestions                                                                                                    |                                                                                                    |                                                             |                                        |  |  |  |  |
| Questions                                                                                                    |                                                                                                    |                                                             |                                        |  |  |  |  |
| Questions Please select                                                                                                    | a question                                                                                                    |                                                             |                                        |  |  |  |  |
| Questions<br>Please select<br>Highlighted E                                                                                                    | a question<br>xcellent Programs                                                                                                    |                                                             |                                        |  |  |  |  |
| Questions Please select Highlighted E Endowed Prof                                                                                                    | a question<br>xcellent Programs<br>essorships                                                                                                    |                                                             |                                        |  |  |  |  |
| Questions Please select / Highlighted E Endowed Prot Endowed Cha Nobel Prize W                                                                                                    | a question<br>xcellent Programs<br>fessorships<br>irs                                                                                                    | al Academ                                                   | ine                                    |  |  |  |  |
| Questions Please select Highlighted E Endowed Prot Endowed Cha Nobel Prize W Name of Nobel                                                                                                    | a question<br>xcellent Programs<br>fessorships<br>finners and Natior<br>el Price Winners a                                                                                     | al Academ                                                   | ies                                    |  |  |  |  |
| Questions<br>Please select<br>Highlighted E<br>Endowed Prot<br>Endowed Cha<br>Nobel Prize W<br>Name of Nob<br>Other Faculty                                                                                                    | a question<br>xcellent Programs<br>fessorships<br>irs<br>finners and Natior<br>el Prize Winners a<br>Awards                                                                    | al Academ                                                   | ies<br>I Academies                     |  |  |  |  |
| Questions Please select Highlighted E Endowed Proi Endowed Cha Nobel Prize W Name of Nob Other Faculty Name of Faculty                                                                                                    | a question<br>xcellent Programs<br>irs<br>finners and Natior<br>el Prize Winners a<br>Awards<br>Itv Award Recipie                                                              | al Academ<br>nd Nationai                                    | ies<br>I Academies                     |  |  |  |  |
| Questions<br>Please select<br>Highlighted E<br>Endowed Proi<br>Endowed Cha<br>Nobel Prize W<br>Name of Nob<br>Other Faculty<br>Name of Facu<br>U.S. Patents                                                                                                    | a question<br>xcellent Programs<br>iessorships<br>irs<br>inners and Natior<br>el Prize Winners a<br>Awards<br>Ity Award Recipie                                                | al Academ<br>nd Nationa<br>nts                              | ies<br>I Academies                     |  |  |  |  |
| Questions<br>Flease select<br>Highlighted E<br>Endowed Proi<br>Endowed Cha<br>Nobel Prize W<br>Name of Nob<br>Other Faculty<br>Name of Facu<br>U.S. Patents<br>Foreign Paten                                                                                                    | a question<br>xcellent Programs<br>irs<br>irs and Natior<br>el Prize Winners a<br>Awards<br>Ity Award Recipie<br>ts                                                            | al Academ<br>nd Nationa<br>nts                              | ies<br>I Academies                     |  |  |  |  |
| Questions<br>Please select<br>Highlighted E<br>Endowed Proize<br>Nobel Prize W<br>Name of Nobe<br>Other Faculty<br>Name of Facu<br>U.S. Patents<br>Foreign Paten<br>True and Term                                                                                                    | a question<br>xcellent Programs<br>iessorships<br>finners and Natior<br>el Prize Winners a<br>Awards<br>Awards<br>Ity Award Recipie<br>ts<br>h Endowments (\$                  | al Academ<br>nd Nationa<br>nts<br>millions)                 | ies<br>I Academies                     |  |  |  |  |
| Questions<br>Please select<br>Highlighted E<br>Endowed Proiz<br>Endowed Cha<br>Nobel Prize W<br>Name of Nob<br>Other Faculty<br>Name of Face<br>U.S. Patents<br>Foreign Paten<br>True and Term<br>Quasi Endowr                                                                                                    | a question<br>xcellent Programs<br>iessorships<br>irners and Natior<br>el Prize Winners a<br>Awards<br>lty Award Recipie<br>ts<br>n Endowments (\$<br>millions)                | al Academ<br>nd Nationa<br>nts<br>millions)                 | ies<br>I Academies                     |  |  |  |  |
| Questions<br>Please select<br>Highlighted E<br>Endowed Proi<br>Endowed Proi<br>Name of Nob<br>Other Faculty<br>Name of Faculty<br>Name of Fac | a question<br>xcellent Programs<br>iessorships<br>irs<br>el Prize Winners a<br>Awards<br>Ity Award Recipie<br>ts<br>n Endowments (\$<br>ments (\$ millions)<br>Programs with M | al Academ<br>nd Nationa<br>nts<br>millions)<br>arketable Si | ies<br>I Academies<br>kills Identified |  |  |  |  |

#### Public 2-Year Colleges

Highlighted Excellent Programs Significant Recognitions Marketable Skills Questions for Accountability

In the institutional portal for data entry, institutions will be asked to provide a brief narrative response related to the marketable skills goal. Specifically, respondents will be asked to describe how their institution helps students identify and communicate their marketable skills to employers and to share any recent modifications their institution has made in how it identifies marketable skills for its programs.

#### Public Health-Related Institutions

Highlighted Excellent Programs Endowed Professorships Endowed Chairs True and Term Endowments (\$ millions) Quasi Endowments (\$ millions) Unfunded ACGME/AOA and non-ACGME/AOA Resident Physicians (Total for years 8+) Primary Care Resident Positions Number of Outpatient Visits Number of Inpatient Days Nobel Prize Winners and National Academies Number of Post-Doctoral Scholars Marketable Skills Questions for Accountability

In the institutional portal for data entry, institutions will be asked to provide a brief narrative response related to the marketable skills goal. Specifically, respondents will be asked to describe how their institution helps students identify and communicate their marketable skills to employers and to share any recent modifications their institution has made in how it identifies marketable skills for its programs.

\* Percent will be calculated internally to ensure consistency

#### Non-Texas and Career Institutions

Certification Pass Rate Licensure Pass Rate Efforts Toward *60x30TX* Goals and Targets

Your institution will only have access to the questions pertinent to your institution type. Once you select a question, you will see a screen with the data entry fields below an instructions box. Please read the instructions carefully before proceeding with data entry.

Note that if your institution has no data to report for a particular question, then do not enter data in the entry fields for that question. For example, if your institution contains a question related to Licensure Pass Rates and you have no students who have taken an exam related to licensure, leave the data entry fields blank for that question.

## ACCESSING VIEW DATA TO REVIEW DATA ENTRY

A summary of all data entered by your institution can be accessed by selecting *Institution Data* then *View Data*, as shown below. Select an Accountability Year to review all data that have been entered for that year. See step 2 in *Accessing Institutional Data Entry* above for a description of the "Current" or "Draft" year options available under Accountability Year.

| <u>60×30TX</u>       | lexas Higher Education<br>Accountability System<br>Your measion has expired! | Home      | Institution Data -      | Report review +  | THECB -      | 60x30TX.co |
|----------------------|------------------------------------------------------------------------------|-----------|-------------------------|------------------|--------------|------------|
|                      |                                                                              |           | Enter Data<br>View Data |                  |              |            |
| Welco                | ome to Institution Portal                                                    |           |                         |                  |              |            |
| This is th           | ne new system for the institutions to access their rep                       | oorts and | d extra data.           |                  |              |            |
| We are s<br>patient. | still under construction and working hard to provide                         | new fur   | nctionality over t      | ne next few week | s, so please | e be       |
| Look he              | re for progress updates during this time.                                    |           |                         |                  |              |            |
|                      |                                                                              |           |                         |                  |              |            |

## ACCESSING REPORT REVIEW FOR INSTITUTIONAL COMMENTS

1. Once you have entered the Institution Portal, select *Report Review*, as shown below.

| <u>60×30TX</u>  | Texas Higher Education<br>Accountability System           | Home      | Institution Data-  | Report review -  | THECB +      | 60x30TX.com |
|-----------------|-----------------------------------------------------------|-----------|--------------------|------------------|--------------|-------------|
|                 | Due to inactivity your session will expire in 20 minutes. |           |                    |                  |              |             |
|                 |                                                           |           |                    |                  |              |             |
| Welc            | ome to Institution Portal                                 |           |                    |                  |              |             |
| This is t       | he new system for the institutions to access their rep    | ports and | extra data.        |                  |              |             |
| We are patient. | still under construction and working hard to provide      | e new fur | nctionality over t | he next few week | s, so please | e be        |
| Look he         | ere for progress updates during this time.                |           |                    |                  |              |             |
|                 |                                                           |           |                    |                  |              |             |

 Select an Accountability Year. As stated previously, the year options are labeled as "Draft" or "Current." See step 2 in Accessing Institutional Data Entry above for a description of the "Draft" or "Current" options available under Accountability Year.

Note that when the "Draft" year becomes available each November, existing report comments are carried over from the previous year.

3. Select the Goal/Category, Targets/Measures, then Report for which you wish to add comments

Note that once a report is selected, the system will present the data to which the comment will apply, as shown below.

| 2014 (0                             | _                                                           | Degrees and Certificates Awarded |                |               |                                  |  |  |  |
|-------------------------------------|-------------------------------------------------------------|----------------------------------|----------------|---------------|----------------------------------|--|--|--|
| 2016 (Current)                      | <ul> <li>Degrees and certificates awarded for st</li> </ul> | udents at public 4-w             | ear institutio | ns. Percent o | change is from first to last yea |  |  |  |
| Goal/Category                       | displayed.                                                  |                                  |                |               |                                  |  |  |  |
| Completion                          |                                                             | 2014                             | 2015           | 2016          |                                  |  |  |  |
| Targets/Measures                    | -                                                           | Count                            | Count          | Count         | Percent Change                   |  |  |  |
| C01UH - Degrees and Certificates 🗸  | ·                                                           |                                  |                |               |                                  |  |  |  |
| Reports                             | Total                                                       | 7,353                            | 7,679          | 7,962         | 8.3 %                            |  |  |  |
| R1UH - Degrees and Certificates A 🗸 | Certificate                                                 |                                  |                |               |                                  |  |  |  |
| Comment                             | Associate                                                   |                                  |                |               |                                  |  |  |  |
|                                     | Baccalaureate                                               | 6,020                            | 6,276          | 6,525         | 8.4 %                            |  |  |  |
|                                     | Masters                                                     | 1,254                            | 1,313          | 1,356         | 8.1 %                            |  |  |  |
|                                     | Doctoral Research Scholarship                               | 42                               | 52             | 44            | 4.8 %                            |  |  |  |
|                                     | Doctoral Professional Practice                              | 37                               | 38             | 37            | 0.0 %                            |  |  |  |

If no data is displayed for the most recent year, as shown below, then data for that year has not yet been loaded into the system. Data for each measure will be loaded as soon as possible following the certification of all institutional data required for that measure.

| Accountability Tear                 | n (2007)        | Degn                                          | ees and 0  | ertricates    | Awarded       |                         |                 |
|-------------------------------------|-----------------|-----------------------------------------------|------------|---------------|---------------|-------------------------|-----------------|
| 2017 (Draft) Goal/Category          | Degre<br>disola | es and certificates awarded for stude<br>ved. | nts at pub | lic 4-year in | stitutions. P | ercent change is from f | irst to last ye |
| Completion 👻                        |                 |                                               | 2015       | 201           | 2017          | 1                       |                 |
| COULD - Deman and Certification     |                 |                                               | Count      | Count         | Count         | Porcent Change          |                 |
| Reports                             |                 | Total                                         | 7 679      | 7.9/2         |               | -100.0 %                |                 |
| RTUH - Degrees and Certificates A 🗸 |                 |                                               | 1,007.5    | 1000          |               |                         |                 |
| Comment                             |                 | Certificate                                   |            |               |               |                         |                 |
|                                     |                 | Associate                                     |            | 10            |               |                         |                 |
|                                     |                 | Baccalaureate                                 | 6,276      | 6,525         |               | -100:0 %                |                 |
|                                     |                 | Masters                                       | 1,313      | 1,355         |               | +100.0 %                |                 |
|                                     |                 | Doctorel Research Scholarship                 | 52         | 44            |               | +1 <mark>00.0 %</mark>  |                 |
|                                     |                 | Doctoral Professional Practice                | 38         | 37            |               | -100.0 %                |                 |
| Make comment publicly visible 🗹     |                 |                                               | Selected   | 1 600 101     |               | 1                       |                 |
| Submit                              |                 |                                               |            |               |               | 1                       |                 |

4. Choose whether to make comments publicly visible and submit your comments.

Note that when choosing to make comments visible under the "Draft" year, comments will only become visible when the "Draft" year becomes the "Current" year, as described in step 2 of *Accessing Institutional Data Entry* above. However, comments entered to reports under the "Current" year and made publicly visible will be shown immediately upon submission.

# GLOSSARY: DATA ENTRY MEASURES

#### **Public Institutions**

**Highlighted Excellent Programs**—*All Public Institutions:* The name and brief description of excellent programs at the institution. (*Source: Institutions*)

**Endowed Professorships**—*Public Universities and Health-Related Institutions:* Total number of endowed professorships at the institution fully funded by endowment funds and percentage of these professorships that are unfilled. Also, the percentage of total tenured/tenure-track faculty that are accounted for by endowed professors. (Source: Institutions)

**Endowed Chairs**—*Public Universities and Health-Related Institutions:* Total number of endowed chairs at the institution fully funded by endowment funds and the percentage of these chairs that are unfilled. Also, the percentage of total tenured/tenure-track faculty that are accounted for by endowed chairs. (Source: Institutions)

**Nobel Prize Winners and National Academies**—*Public Universities and Health-Related Institutions:* The cumulative number of tenured/tenure-track faculty who have achieved national or international distinction through recognition as a member of one of the National Academies (including National Academy of Science, National Academy of Engineering, Academy of Arts and Sciences, and Institute of Medicine) or are Nobel Prize recipients. Includes only faculty who meet the following criteria: (1) employed at your institution during the reporting fiscal year, and (2) have EVER received an award listed.\* Faculty could have received this award before or during employment with your institution (i.e., the timing of criteria 1 and 2 need not overlap). Criterion 1 must be met - does not include emeritus or retired faculty. \**National Research University Fund (NRUF) Measure: CB Rules 15.43 (b) (3) (E) (i) (Source: Institutions)* 

Name of Nobel Prize Winners and National Academies—*Public Universities:* The names of faculty members and associated awards for each faculty member who was included in the number of Nobel Prize Winners and National Academies. Includes only current tenure and tenure-track faculty. Does not include emeritus or retired faculty. Only Emerging Research Institutions who potentially are eligible for funding from National Research University Fund (NRUF), Texas Education Code Chapter 62, Subchapter G, Section 62.145, need to provide this information. *(Source: Institutions)* 

**Other Faculty Awards**—*Public Universities:* The annual number of tenured/tenure-track faculty who have been awarded national or international distinction. Note: This list includes awards from national recognized entities identified by the Center for Measuring University Performance (CMUP), as required by Texas Education Code, Chapter 51, Subchapter Z, Section 51.9745.\*\* Includes the number of faculty who meet the following criteria: (1) tenure or tenure-track, (2) employed by your institution during the reporting year, and (3) received an award from the following list during the reporting year. Criterion 1 and 2 must be met - does not include emeritus or retired faculty. Regarding Criterion 3, the award start date must fall within the FY being reported. If the award is for multiple years, it is only reported if the award for the FY that is the FIRST year of the award. \*\*NRUF Measure: CB Rules 15.43 (b) (3) (E) (ii) *(Source: Institutions)* 

**Name of Faculty Award Recipients**—*Public Universities:* The name of each faculty member who was included in Other Faculty Awards. Note: Only NRUF (Emerging Research) institutions need to provide this information. *(Source: Institutions)* 

**U.S. Patents**—*Public Universities:* Number of new U.S. patents issued or reissued. Also, the number of U.S. patent applications filed, including provisional patent applications, non-provisional patent applications-first filings, all other filings of U.S. patent applications, e.g., divisional, continuation, continuation in part, or reissue applications. *(Source: Institutions)* 

**Foreign Patents**—*Public Universities:* The number of new foreign patents issued. Also, the number of Patent Cooperation Treaty (PCT) applications or foreign national stage applications not nationalized via a previously filed PCT application. *(Source: Institutions)* 

**True and Term Endowments (\$ millions)** —*Public Universities and Health-Related Institutions:* True or sometimes called permanent endowment is a fund created by a donor (or other external party) with the stipulation, as a condition of the gift instrument (or other directions), that the principal is to be maintained and invested in perpetuity to produce income, investment growth, or both. A term endowment is created when a donor (or other external party) specifies that the University funds must be held and invested until the passage of a specified time or the occurrence of a specified event. The donor (or other external party) also specifies what is to be done with the income and investment growth during the specified period. In some cases, those earnings are subject to a purpose restriction established in the gift instrument. Endowment funds held by a foundation for the express use of the university should be included. *(Source: Institutions)* 

**Quasi Endowments (\$ millions)** — *Public Universities and Health-Related Institutions:* A quasiendowment fund is created when an institution's governing board elects to invest currently available resources as if they were subject to endowment restrictions. Quasi-endowments also are referred to as funds functioning as endowments. (Source: Institutions)

**Date of Endowment Evaluation** - The value of the total endowment is the sum of the true endowment and the quasi endowment. Enter the date of the endowment evaluation at end of fiscal year noted (enter date of August 31, or nearest business day).

**Percentage of Programs with Marketable Skills Identified**—*All Public Institutions:* The number and percentage of programs for which marketable skills have been completely identified. (*Source: Institutions*)

**Significant Recognitions**—*Public 2-Year Institutions:* Number of members in Phi Theta Kappa who were enrolled in college during the fiscal year and were active members of Phi Theta Kappa. Number of students eligible for membership in Phi Theta Kappa. Number of students in service learning programs, defined as an activity that helps to promote some improvement outside the college that correlates to or supports a learning outcome measure. Exemplary Programs or Citations/Other National Recognitions are the programs offered during the fiscal year that were recognized by a state or nationally recognized entity. They may include the Star Award, SACS commendation, or other accrediting bodies. List will be limited to the 3 best, exemplary collaborative initiatives, such as activities that occur between colleges and local communities or school districts such as P-16 initiatives, college readiness programs, workforce initiatives, and other programs that encourage the transition of students from high school to the college campuses.

Unfunded ACGME/AOA and non-ACGME/AOA Resident Physicians (Total for years 8+)—*Health Related Institutions*: Number of unfunded M.D. or D.O. filled positions at any level in and Accreditation Council for Graduate Medical Education (ACGME) or American Osteopathic Association (AOA)accredited residency programs including sub-specialty programs. This does not include physicians undertaking post-residency training that is not considered part of the accredited residency program.

**Primary Care Resident Positions**—*Health Related Institutions*: For Primary care residents, M.D. or D.O. filled positions at any level in ACGME or AOA-accredited primary care residency programs. This does not include physicians undertaking post-residency training that is not considered part of the accredited residency program. Primary care includes family medicine, obstetrics and gynecology, internal medicine and pediatrics. (Source: Institutions)

Number of Outpatient Visits—Health Related Institutions: The total number of outpatient visits during the fiscal year. An 'outpatient visit' occurs when the individual receives health care services, including emergency room services, but is not admitted to a hospital bed. One patient who initially visits an emergency room and is then referred to and receives health care services from another affiliated, contracted, or owned outpatient facility would be counted as two outpatient visits. The definition includes visits to both on-site (on the premises of the hospital or institution) and off-site outpatient facilities. It includes outpatient visits previously reported as a separate measure under the Dental School. A 'patient visit' occurs when an individual receives health care services from Institutional faculty, post-graduate trainees, or pre-doctoral dental students at a hospital or clinic, affiliated with, contracted with, or owned, operated and funded by a health-related institution (including the Texas Department of Criminal Justice Hospital) during the reporting period. To the extent possible, the total should exclude outpatients visits associated with health care providers who are not employed by the institution but may teach residents and students. *(Source: Institutions)* 

**Number of Inpatient Days**—*Health Related Institutions*: The total number of inpatient days during a fiscal year. An 'inpatient day' occurs when an individual, who is admitted by an institutional faculty or post-graduate trainee, occupies a hospital bed at the time that the official census is taken at each hospital affiliated with, contracted with, or owned, operated, and funded by a health-related institution (including the Texas Department of Criminal Justice Hospital) during the reporting period. One patient occupying one room for two nights would be counted as two inpatient days. To the extent possible, the total should exclude inpatient days associated with health care providers who are not employed by the institution but may teach residents and students. *(Source: Institutions)* 

Number of Post-Doctoral Scholars—*Health Related Institutions*: Ph.D., M.D./D.O., D.S.N., D.P.H., and D.D.S. research positions filled as of July 1 of the current calendar year. Only those filled research positions or fellows directly involved in research-related activities for a maximum of three reporting periods are counted. The definition includes positions or fellows in all schools within the institution but excludes medical and dental residents. Purpose/Importance: This count is an indicator of the amount of research positions provided by an institution. The total number of post-doctoral trainees as of July 1 of the current calendar year. Definition is from LBB. *(Source: Institutions)* 

#### Non-Texas and Career Institutions

**Certification Pass Rate**—*Non-Texas and Career Institutions*: Certification exam pass rates are reported by the associated CIP Code. For each pass rate reported, institutions provide the associated CIP code, the unduplicated number of students and graduates who took a certification exam associated with the CIP code during the accountability year displayed above, and the percentage of those who passed. If the student or graduate took multiple certification exam sassociated with one CIP code during the accountability year, or if they took the same certification exam multiple times, then they are included only once in the denominator of the pass rate. If the student passed at least one of those attempts, then they are included once in the numerator. For example, when calculating the pass rate for a specific CIP code, if a student took multiple certification exams multiple times in the accountability year and passed at least one of those attempts, then the student is counted once in the denominator and once in the numerator. (Source: Institutions)

Licensure Pass Rate—Non-Texas and Career Institutions: Licensure exam pass rates are reported by the associated CIP Code. For each pass rate reported, institutions provide the associated CIP code, the unduplicated number of students and graduates who took a licensure exam associated with the CIP code during the accountability year displayed above, and the percentage of those who passed. If the student or graduate took multiple licensure exams associated with one CIP code during the accountability year, or if they took the same licensure exam multiple times, then they are included only once in the denominator of the pass rate. If the student passed at least one of those attempts, then they are included once in the numerator. For example, when calculating the pass rate for a specific CIP code, if a student took multiple licensure exams multiple times in the accountability year and passed at least one of those attempts, then the student is counted once in the denominator and once in the numerator. (Source: Institutions)

Efforts Toward 60x30TX Goals and Targets—Non-Texas and Career Institutions: An update on your institution's progress thus far toward the Marketable Skills goal of 60x30TX. (Source: Institutions)

# TEXAS HIGHER EDUCATION ACCOUNTABILITY SYSTEM: CBPass

Quick Start Guide

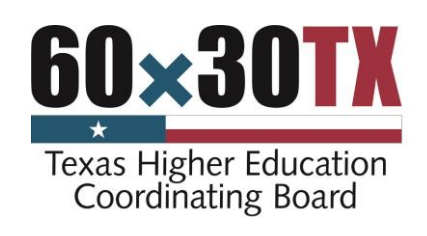

March 2017

# Contents

| New User Sign Up                    | . 3 |
|-------------------------------------|-----|
| Access a CBPass Application         | . 5 |
| My Access                           | . 5 |
| Requesting Access to an Application | . 5 |
| Removing Access to an Application   | . 6 |
| Profile                             | . 6 |
| Managing your Account Information   | . 6 |
| Password Change                     | . 7 |
| Forgot Password                     | . 8 |

## NEW USER SIGN UP

- 1. Navigate to the CBPass page: <u>https://www1.thecb.state.tx.us/CBPass/</u>
- 2. Click on the *create one now* link.

| CBPass Login                                                                                  |  |  |  |  |  |  |
|-----------------------------------------------------------------------------------------------|--|--|--|--|--|--|
| Sign in with your CBPass Account                                                              |  |  |  |  |  |  |
| *Username:<br>*Password:                                                                      |  |  |  |  |  |  |
| Sign In<br>Forgot your Username or Password?<br>don't have an account? <u>create one now!</u> |  |  |  |  |  |  |

- 3. The CBPass New User Registration page displays.
- 4. Enter your *First* and *Last Name*.
- 5. Enter your *affiliation* (your institution's full name) or type *Other*.

Note: The affiliation field shows institutions in our database as you type. Avoid typing "the" as the first word of your affiliation. Be specific in entering your institution's full name in the affiliation field. For example, if your institution has multiple campuses, enter the full name, such as University of Houston – Downtown. Your email address will become your username for the application.

- 6. Enter your Physical Address.
- 7. Enter your Telephone Number.

| CBPass - New User Registrat                                                                                | tion                                                                                                 |
|----------------------------------------------------------------------------------------------------|----------------------------------------------------------------------------------------------------|
|                                                                                                    |                                                                                                    |
| To create a CBPass account, enter the registered you will be able to request a                             | e information below, then click on the <i>Register</i> button. Once you have access to applications. |
| Al fields are required.                                                                                    |                                                                                                    |
| Account Information                                                                                        |                                                                                                    |
| *First Name [required]:                                                                                    |                                                                                                    |
| *Last Name [required]:                                                                                     |                                                                                                    |
| <ul> <li>Begin typing to enter/modify<br/>your affiliation or type</li> <li>"Other" [required]:</li> </ul> |                                                                                                    |
| *Physical Address [required]:                                                                              |                                                                                                    |
|                                                                                                    | / TX ~ -                                                                                             |
| *Telephone Number [required]:                                                                              |                                                                                                    |

- 8. Enter your E-mail Address.
- 9. Enter your User Name Used at login.
- 10. Enter your Password Used at login.

**Note**: Passwords must be at least eight characters in length and contain at least three of the four following attributes:

- an uppercase letter
- a lowercase letter
- a number
- a special character

11. Enter the answer to the security math problem.

- 12. Check the box verifying that you agree to the CBPass Account Agreement.
- 13. Click register.

After you click the register button, you will also receive an acknowledgement e-mail. Note: If you do not receive the e-mail notification in a timely manner, please check your junk e-mail folder for this message.

| *E-Mail Address [required]:                         |                                                                                                    |
|-----------------------------------------------------|----------------------------------------------------------------------------------------------------|
| •Re-Type E-Mail Address<br>[required]:              |                                                                                                    |
| *User Name [required]:                              | (Used for login)                                                                                                    |
| *Password [required]:                               |                                                                                                    |
|                                                     | Passwords must be at least eight (8) characters and contain at least 3 of the 4 following<br>attributes: uppercase letter, lowercase letter, number, special character. |
|                                                     | Password Strength: Weak Medium Strong                                                                                                    |
| *Re-Type New Password<br>[required]:                |                                                                                                    |
| Enter the answer to the math<br>problem [required]: | 9+8=                                                                                                    |
| [required] I agree to the CB                        | Pass Account Agreement (link opens in a new window)                                                                                                    |
| Register                                            |                                                                                                    |

- 14. Select three security questions to answer for password reset purposes. If you would like a different selection of questions to choose from, Click *Generate a new list of questions*. Once you have selected three questions, click *Continue*.
- 15. Answer the security questions you chose and click *Continue* to create your account. Click *Cancel* to go back to the list of security questions.

| What is the first name of the boy or girl that you first kissed? | John               |
|------------------------------------------------------------------|--------------------|
| What school did you attend for sixth grade?                      | King Middle School |
| In what city or town was your first job?                         | Austin             |
| Continue Cancel                                                  |                    |

At this point, the system notifies the application owner for approval. After the application owner approves your request, you receive an email stating that your request status and you can now use the application.

## MY ACCESS

When you log in to your account, the *My Access* tab appears. From this page, you can request access to an application. You can also search and view the current applications you have access to.

|                                                                                             | Y ACCESS              | PROFILE          |                |                                                                                                    |                   |        |            |               |                  |
|---------------------------------------------------------------------------------------------|-----------------------|------------------|----------------|----------------------------------------------------------------------------------------------------|-------------------|--------|------------|---------------|------------------|
| Search for and view your current applications or request access to additional applications. |                       |                  |                |                                                                                                    |                   |        |            |               |                  |
| Click to Request Access to another application                                              |                       |                  |                |                                                                                                    |                   |        |            |               |                  |
| Filters                                                                                     | Filters               |                  |                |                                                                                                    |                   |        |            |               |                  |
| A                                                                                           | App ID: App Name:     |                  | All            | Owner:                                                                                                    |                   |        |            |               |                  |
| Арр                                                                                         | Status: All           | •                | Access Status: | All                                                                                                    | Role:             | All    | •          |               |                  |
|                                                                                             |                       |                  |                |                                                                                                    |                   |        |            | Run Clear     | r Filters        |
| Record Count= 2                                                                             |                       |                  |                |                                                                                                    |                   |        |            |               |                  |
| App ID                                                                                      |                       | Application Name |                | Owner(s)                                                                                                    | Delegate(s)/Admin | Role   | App Status | Access Status |                  |
| 128                                                                                         | Accelerate Texa       | 2                |                | Michael.Myers@THECB.state.tx.us,<br>Michelle.Mindieta@THECB.state.tx.us                                                                                                 |                   | CBUser | Active     | Approved      | Remove<br>Access |
| 110                                                                                         | <u>Accountability</u> |                  |                | Diane.Eargle@THECB.state.tx.us,<br>Bill.Abasolo@THECB.state.tx.us,<br>Jean.Zhao@THECB.state.tx.us,<br>Mark.Kirksey@THECB.state.tx.us,<br>Joseph.Dolan@THECB.state.tx.us |                   | CBUser | Active     | Approved      | Remove<br>Access |

### Accessing an Application

After you receive access to an application, you may access the application two ways:

- 1. If you are accessing an application through an assigned URL, you can access the application after entering your CBPass credentials.
- 2. Use <u>https://www1.thecb.state.tx.us/CBPass/</u> to return to the CBPass application. Navigate to the *My Access* tab and click on the application name to log directly into the application.

#### **Requesting Access to an Application**

- 1. Click on the *Click to Request access to another application* link.
- 2. The request access window opens.
- 3. Scroll through the *Select Application* dropdown list and select the desired application. The system can only process one application at a time.
- 4. Click *Request Access*. The system acknowledges your request and adds it to your access list with the Access Status of *Requested*.

|                     |                  |   | Instructions 🕜 |
|---------------------|------------------|---|----------------|
| Request Access      |                  |   |                |
| Select Application: | Accelerate Texas | × |                |
| Request Access      | Cancel           |   |                |

5. Once processed, you will receive an email with your request status. If granted, you may then open the application by clicking on the link in the table on the My Access tab or by directly going to the application URL and logging in with your CB ID account.

## Removing Access to an Application

You may remove your access if you no longer want or need access to an application.

- 1. To remove your access to an application, scroll to the desired application.
- 2. Click on Remove Access.

| Record Count= 2 |                  |                                                                                                   |                   |        |               |               |                  |  |
|-----------------|------------------|---------------------------------------------------------------------------------------------------|-------------------|--------|---------------|---------------|------------------|--|
| App ID          | Application Name | Owner(s)                                                                                          | Delegate(s)/Admin | Role   | App<br>Status | Access Status |                  |  |
| 128             | Accelerate Texas | Michael.Myers@THECB.state.tx.us,<br>Michelle.Mindieta@THECB.state.tx.us                           |                   | CBUser | Active        | Requested     | Remove<br>Access |  |
| 110             | Accountability   | Jean.Zhao@THECB.state.tx.us,<br>Mark.Kirksey@THECB.state.tx.us,<br>Joseph.Dolan@THECB.state.tx.us |                   | CBUser | Active        | Approve       | Remove<br>Access |  |

- 3. A message box will appear. Click on *Ok* to remove your access or click *Cancel* to cancel the action.
- 4. The application status will change to Removed. You can no longer access the application.

Note: If you need to access the application in the future, you may request access to the application again.

## PROFILE

Click the *Profile* tab to view or change your current account information. You may also change your password from this page.

### Managing your Account Information

Your profile stores your:

- Name
- Affiliation
- Physical Address
- Telephone Number
- Email Address
- Login Name
- Login Password
- Security Questions

You may change any of the fields as needed by entering your current information and clicking *Save Changes*.

| MY ACCESS                                                                                                    | PROFILE   |                                        |
|----------------------------------------------------------------------------------------------------|-----------|----------------------------------------|
| View or update your profile.                                                                                  |           |                                        |
| Account Information                                                                                           |           |                                        |
| <pre>*First Name [required]:</pre>                                                                            |           | JFDTest8                               |
| *Last Name [required]:                                                                                        |           | User-8                                 |
| Current Affiliation:                                                                                          |           | University of Texas at Austin (003658) |
| Begin typing to enter/modify your affiliation or type<br>"Other" [required]:<br>•Physical Address [required]: |           | ion or type                            |
| *Telephone Number [requ                                                                                       | iired]:   | ( 512 ) - 427 - 6274                   |
| *E-Mail Address [required]                                                                                    | ]:        | jfd.test8.thecb@gmail.com              |
| Re-Type E-Mail Address [r                                                                                     | equired]: |                                        |
| *User Name [required]:                                                                                        |           | JoeyDolan08 (Used for login)           |
|                                                                                                    |           | Clear Save Changes                     |
|                                                                                                    |           | Clear Save Changes                     |

**Note:** If you change your affiliation, your access to your current applications will removed. You will need to request access to the applications you need again.

## Password Change

You can change your password as needed. To change your password, follow the steps below.

- 1. Type your new password into the fields called *Password* and *Re-Type New Password*. You must correctly type your new password into both fields or your password will not be updated.
- 2. Click *Change Password* to update your password or click *Clear* if you do not want to save your new password. Note: Passwords must be at least *eight* characters and contain at least 3 of the 4 following attributes:
  - Uppercase Letter (ABC)
  - Lowercase Letter (abc)
  - Number (0123456789)
  - Special Character (\$%!@^&\*()?'|\/{}[]~=<>-\_+.,)
- 3. Select three security questions and click *Continue* to enter your answers.

| Update Password                                                                                                    |  |  |  |  |  |  |
|----------------------------------------------------------------------------------------------------|--|--|--|--|--|--|
| *Password:<br>Passwords must be at least eight (8) characters and contain at least 3 of the 4 following attributes: uppercase letter, lowercase letter, number, special character. |  |  |  |  |  |  |
| Password Strength: Weak Medium Strong                                                                                                    |  |  |  |  |  |  |
| Re-Type New Password:                                                                                                    |  |  |  |  |  |  |
| Clear Change Password                                                                                                    |  |  |  |  |  |  |
| Reset Security Questions (Please select 3 of the security questions below to be used for password reset and personal identification purposes:)                                     |  |  |  |  |  |  |
| Select                                                                                                    |  |  |  |  |  |  |
| What was your childhood phone number including area code? (e.g. 000-000-0000)                                                                                                    |  |  |  |  |  |  |
| In what city or town did your mother and father meet?                                                                                                    |  |  |  |  |  |  |
| Where were you when you first heard about 9/11?                                                                                                    |  |  |  |  |  |  |
| What is your maternal grandmother's maiden name?                                                                                                    |  |  |  |  |  |  |
| In what city does your nearest sibling live?                                                                                                    |  |  |  |  |  |  |
| What is the name of the place your wedding reception was held?                                                                                                    |  |  |  |  |  |  |
| What school did you attend for sixth grade?                                                                                                    |  |  |  |  |  |  |
| Where were you when you had your first kiss?                                                                                                    |  |  |  |  |  |  |
| What is the name of a college you applied to but didn't attend?                                                                                                    |  |  |  |  |  |  |
| What is the first name of the boy or girl that you first kissed?                                                                                                    |  |  |  |  |  |  |
| Generate a new list of questions Continue                                                                                                    |  |  |  |  |  |  |

## FORGOT PASSWORD

If you have forgotten the password to your account, you can reset your password in a few simple steps.

- 1. Go to the CBPass login page.
- 2. Click Forgot your Username or password?
- 3. Enter your email, affiliation, and zip code. Click Continue.
- 4. Enter the answers to the questions you chose when you first registered.
- 5. Click *Continue* and an email will be sent to your email address with an access code you will need to reset your password.
- 6. Go to your email address inbox and click on the email from <u>Mailbot@thecb.state.tx.us</u>. Note: If you do not see the email, check your spam box.
- 7. Click on the link in the email. It will take you to password reset page.
- 8. Enter the Access Code in the email in the Access Code field along with your new password in the appropriate fields. **Note:** Access Code is only good for 20 minutes.
- 9. Click Continue. You will be taken to the CBPass login page and you may now log in with your new password.

| - | Mailbot@thecb.state.tx.us<br>to me 👻                                                               | 2:51 PM (4 minutes ago) ☆ | * |  |  |  |  |  |  |
|---|----------------------------------------------------------------------------------------------------|---------------------------|---|--|--|--|--|--|--|
|   | Please go to the following link and use the access code to reset your password:                    |                           |   |  |  |  |  |  |  |
|   | AccessCode= 56369269                                                                               |                           |   |  |  |  |  |  |  |
|   | http://dev-ssl/cbid_Build/ResetAccount.cfm?U=7EE346EEC924016BDC6B192DDD2D8476                      |                           |   |  |  |  |  |  |  |
|   | **** Note: If clicking on the link fails, try copying the link and pasting it into your browser    |                           |   |  |  |  |  |  |  |
|   | This email is generated automatically, please do not respond, this is an unattended email address. |                           |   |  |  |  |  |  |  |